## ORIGIN Pro / Standard 업그레이드 가이드

본 가이드는 OriginLabKorea ㈜인챌베이스를 통해 Origin 소프트웨어를 구매해 주신 고객 분들을 위해 제작된 가이드이며, 타사에서 무단으로 도용, 복제할 수 없습니다.

[최신 버전 업그레이드 조건]

- (1) Origin Standard / Pro의 최신버전으로 업그레이드 조건은 Maintenance가 유지되어야 합니다.
- (2) 최신버전의 이전 버전이어야 합니다. (현재:2021버전 (v9.8)이 최신 입니다.)

## [업그레이드 방법]

 http://www.originlab.com
 으로 접속하여, 생성하신 계정으로 로그인 후, 우측 상단의 OO

 User Profile로 들어갑니다.

| Origi      | <b>nLab</b> <sup>•</sup> 25 <sup>•</sup> | + years serving th | ne scientific and engine | eering community | sykim 's User Profile Logo<br>Chat Try Buy English |
|------------|------------------------------------------|--------------------|--------------------------|------------------|----------------------------------------------------|
| Products - | Purchase -                               | Support -          | Communities -            | About Us -       |                                                    |
|            |                                          |                    |                          |                  | 1                                                  |

2. User Profile로 들어오셨으면 아래의 메뉴가 보이며, "Manage My License(s)"를 클릭합니다.

| Products ←     Purchase ←     Support ←     Communities ←     About Us ←       Welcome Mr. Jung-Koo Hwang       Website permissions:     Desire ← Optication +     Desire ← Optication +       Email address:     Desire ← Optication +     Desire ← Optication + | <b>OriginLab</b> <sup>25+</sup> years serving the scientific and engineering community |             |           |                          |            |  |  |  |
|----------------------------------------------------------------------------------------------------|----------------------------------------------------------------------------------------|-------------|-----------|--------------------------|------------|--|--|--|
| Website permissions:     Desired ordering to the transmission       Email address:     print of the transmission                                                                                                    | Products <del>-</del>                                                                  | Purchase -  | Support - | Communities <del>-</del> | About Us - |  |  |  |
| Website permissions:     Desistent of order areas Distributions       Email address:     Calcing Official areas                                                                                                    | Welcome Mr.                                                                            | Jung-Koo Hv | vang      |                          | ]          |  |  |  |
| Email address:                                                                                                    | Website permission                                                                     | ns:         |           |                          |            |  |  |  |
| _                                                                                                    | Email address:                                                                         | c           | <u>e</u>  |                          |            |  |  |  |

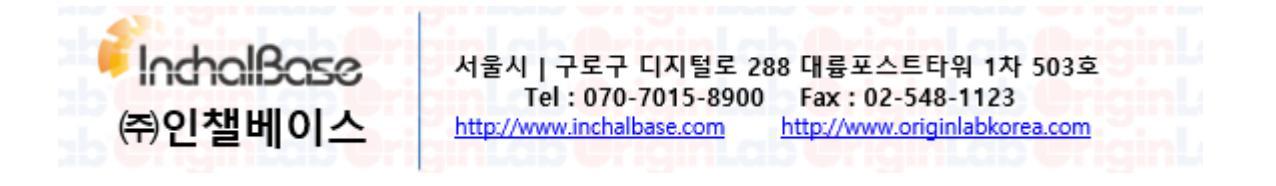

3. Manage My License(s)로 접속 후, "Register new serial number"를 클릭합니다.

| Origi      | <b>nLab</b> <sup>•</sup> 25                                   | + years serving th      | he scientific and engine | eering community     |                                      |  |
|------------|---------------------------------------------------------------|-------------------------|--------------------------|----------------------|--------------------------------------|--|
| Products - | Purchase -                                                    | Support <del>-</del>    | Communities -            | About Us -           |                                      |  |
|            |                                                               |                         |                          |                      |                                      |  |
| nage my    | License(s)                                                    |                         |                          |                      |                                      |  |
| N          | ote:To register or obt                                        | ain a license for a "   | serial number AND versi  | on" NOT listed below | , please click the following button: |  |
|            | Register new serial r                                         | number                  | Alre                     | ady have Registra    | ation Code?                          |  |
| CI         | ick on the serial num                                         | ber link in the first ( | column to:               |                      |                                      |  |
|            | <ul> <li>Obtain a licens</li> <li>Deactivate or tr</li> </ul> | e<br>ansfer a license   |                          |                      |                                      |  |
|            | - Doubling of a                                               |                         |                          |                      |                                      |  |

4. Register new serial number의 메뉴에서 아래의 이미지와 같이 진행합니다.

| Products -                     | Purchase -                           | Support <del>-</del>        | Communities -      | About Us -       |     |
|--------------------------------|--------------------------------------|-----------------------------|--------------------|------------------|-----|
|                                |                                      |                             |                    |                  |     |
| riginLab Or                    | n-line Registra                      | tion/License                | File Creation      |                  |     |
|                                |                                      |                             |                    |                  |     |
|                                |                                      |                             |                    |                  |     |
|                                |                                      |                             |                    |                  |     |
|                                |                                      |                             |                    |                  |     |
| ◎I want to re                  | egister my Origi                     | n software an               | d obtain a license | file for a compu | ter |
| ●I want to re<br>®I want to re | egister my Origi<br>egister my Origi | n software an<br>n software | d obtain a license | file for a compu | ter |

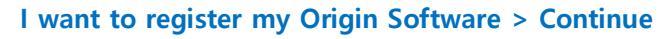

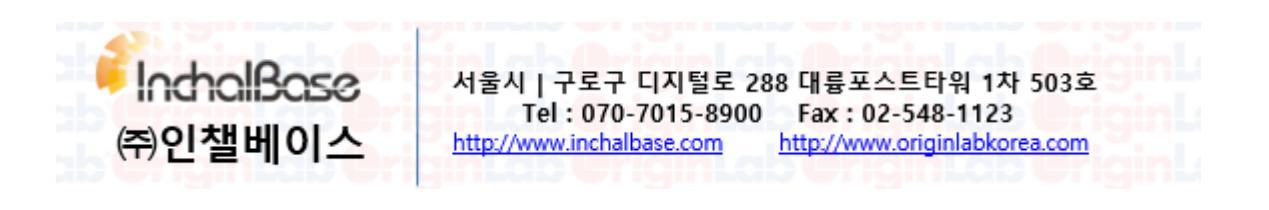

5. OriginLab On-lie Registration / License File Creation 메뉴이며, 이는 최신버전으로

업그레이드 하기 위한 작업이며 기존의 시리얼을 최신버전에서 사용할 수 있게 합니다.

Origin Version : 2021 선택 > Your Origin Serial Number (보유하고 계신 시리얼 번호 입력)

| > | Continue |
|---|----------|
| · | continue |

| Troducts    | Purchase -          | Support <del>-</del> | Communities - | About Us <del>-</del> |  |  |
|-------------|---------------------|----------------------|---------------|-----------------------|--|--|
| rigint ab O | n line Pegistra     | tion/License         | File Creation |                       |  |  |
|             | n-ine registra      |                      |               |                       |  |  |
|             | *Your Origi         | n version: *         |               |                       |  |  |
|             | 2017<br>*Your Origi | n Serial Number:*    |               |                       |  |  |
|             | select              | ▼ - select ▼ -       |               |                       |  |  |
|             |                     |                      | (Press on     | ontinue               |  |  |
|             |                     |                      | (             |                       |  |  |

6. 위의 작업을 마무리 하셨으면, User Profile 메뉴의 "Maintenance Center"로 접속 후,

Origin 2021 설치 파일을 다운로드 받으시면 됩니다.

**(**2020

InchalBase

(주)인챌베이스

| Origii                                                                                      | <b>Lab</b> <sup>*</sup> 25                                     | + years serving th  | he scientific and engin | eering communit | У |
|---------------------------------------------------------------------------------------------|----------------------------------------------------------------|---------------------|-------------------------|-----------------|---|
| Products -                                                                                  | Purchase -                                                     | Support -           | Communities -           | About Us -      |   |
| [                                                                                           | l                                                              |                     |                         |                 |   |
| Website permissior                                                                          | ns: F_                                                         |                     |                         |                 |   |
| Email address:                                                                              |                                                                |                     |                         |                 |   |
| <ul> <li>View/Update</li> <li>Change Pas</li> <li>Review My F</li> <li>Manage My</li> </ul> | e my Profile<br>ssword<br>Profile History<br>License(s)        |                     |                         |                 |   |
| For Administ<br>Maintenance<br>Registration                                                 | trators:<br>e Center<br>For Auto-upgrading<br>ess Restrictions | g to Newest Version | 1                       |                 |   |
| <ul> <li>License Acc</li> <li>Register my</li> </ul>                                        | product-version 20                                             | 117 (9.4)           |                         |                 |   |

http://www.inchalbase.com

서울시 | 구로구 디지털로 288 대륭포스트타워 1차 503호 Tel : 070-7015-8900 Fax : 02-548-1123

http://www.originlabkorea.com